## Working with DHLink Summary reports

The DHLink Summary dialog allows you to preview specific relation types and their scope and produce a report containing the selected relations in the HTML format. This report is called a DHLink Summary report.

The functions of the DHLink Summary dialog are as follows

- Provides the options to extract specific relation types and customize their scope from a project and to preview them.
- Saves the extracted relation types in the customized scope to be included in a generated report.
- Generates DHLink Summary reports in HTML containing the selected relation types.

To preview relations in the DHLink Summary dialog

- 1. On the main menu, click Tools > DataHub > DHLink Summary. The Cameo DataHub DHLink Summary dialog opens.
- 2. Select a Report Type and a scope of Data Source.

3. Click View to preview the selected data.

| 💽 Cameo DataHub DHLink Summary                                                                                                    |                                       |                                                                                              |                            |                             |                                              |  |  |  |  |  |  |  |
|----------------------------------------------------------------------------------------------------|---------------------------------------|----------------------------------------------------------------------------------------------|----------------------------|-----------------------------|----------------------------------------------|--|--|--|--|--|--|--|
| Header                                                                                                    | 🔠 🛃 📼 🖿                               | ‡ 만Ì                                                                                         |                            |                             |                                              |  |  |  |  |  |  |  |
| DHLink Report                                                                                                    | Source D                              | irection Target                                                                              | Туре                       | DHLink Type                 | Status                                       |  |  |  |  |  |  |  |
| Filter Options                                                                                                    | test.csv                              | Model                                                                                        | Node [                     | )HTrace                     | Traced                                       |  |  |  |  |  |  |  |
| Report Type                                                                                                    | Assumptions<br>Business<br>Capability |                                                                                              | Node D<br>Node D<br>Node D | )HLink<br>)HLink<br>)HTrace | Synchronized<br>Synchronized<br>Traced       |  |  |  |  |  |  |  |
| No DHLink     OHLink                                                                                                    | Constraint<br>Cross                   | <ul> <li>3.2 Constraint</li> <li>Cross</li> <li>Gain a 360</li> </ul>                        | Node D<br>Node D           | )HTrace<br>)HLink           | Traced<br>Synchronized<br>Synchronized       |  |  |  |  |  |  |  |
| ✓ Data Sync     ✓     ✓     ✓     ✓     ✓     ✓     ✓     ✓     ✓     ✓     ✓     ✓     ✓     ✓     ✓     ✓     ✓     ✓     ✓     ✓     ✓     ✓     ✓     ✓     ✓     ✓     ✓     ✓     ✓     ✓     ✓     ✓     ✓     ✓     ✓     ✓     ✓     ✓     ✓     ✓     ✓     ✓     ✓     ✓     ✓     ✓     ✓     ✓     ✓     ✓     ✓     ✓     ✓     ✓     ✓     ✓     ✓     ✓     ✓     ✓     ✓     ✓     ✓     ✓     ✓     ✓     ✓     ✓     ✓     ✓     ✓     ✓     ✓     ✓     ✓     ✓     ✓     ✓     ✓     ✓     ✓     ✓     ✓     ✓     ✓     ✓     ✓     ✓     ✓     ✓     ✓     ✓     ✓     ✓     ✓     ✓     ✓     ✓     ✓     ✓     ✓     ✓     ✓     ✓     ✓     ✓     ✓     ✓     ✓     ✓     ✓     ✓     ✓     ✓     ✓     ✓     ✓     ✓     ✓     ✓     ✓     ✓     ✓     ✓     ✓     ✓     ✓     ✓     ✓     ✓     ✓     ✓     ✓     ✓     ✓     ✓     ✓     ✓     ✓     ✓     ✓     ✓     ✓     ✓     ✓     ✓     ✓     ✓     ✓     ✓     ✓     ✓     ✓     ✓     ✓     ✓     ✓     ✓     ✓     ✓     ✓     ✓     ✓     ✓     ✓     ✓     ✓     ✓     ✓     ✓     ✓     ✓     ✓     ✓     ✓     ✓     ✓     ✓     ✓     ✓     ✓     ✓     ✓     ✓     ✓     ✓     ✓     ✓     ✓     ✓     ✓     ✓     ✓     ✓     ✓     ✓     ✓     ✓     ✓     ✓     ✓     ✓     ✓     ✓     ✓     ✓     ✓     ✓     ✓     ✓     ✓     ✓     ✓     ✓     ✓     ✓     ✓     ✓     ✓     ✓     ✓     ✓     ✓     ✓     ✓     ✓     ✓     ✓     ✓     ✓     ✓     ✓     ✓     ✓     ✓     ✓     ✓     ✓     ✓     ✓     ✓     ✓     ✓     ✓     ✓     ✓     ✓     ✓     ✓     ✓     ✓     ✓     ✓     ✓     ✓     ✓     ✓     ✓     ✓     ✓     ✓     ✓     ✓     ✓     ✓     ✓     ✓     ✓     ✓     ✓     ✓     ✓     ✓     ✓     ✓     ✓     ✓     ✓     ✓     ✓     ✓     ✓     ✓     ✓     ✓     ✓     ✓     ✓     ✓     ✓     ✓     ✓     ✓     ✓     ✓     ✓     ✓     ✓     ✓     ✓     ✓     ✓     ✓     ✓     ✓     ✓     ✓     ✓     ✓     ✓     ✓     ✓     ✓     ✓     ✓     ✓     ✓     ✓     ✓     ✓     ✓     ✓     ✓     ✓     ✓     ✓     ✓     ✓     ✓     ✓     ✓     ✓     ✓     ✓     ✓     ✓     ✓     ✓ | General<br>General                    | <ul> <li>Can a Soo</li> <li>2.2 General</li> <li>2.3 General</li> <li>2.6 General</li> </ul> | Node E<br>Node E           | OHLink<br>OHLink            | Synchronized<br>Synchronized                 |  |  |  |  |  |  |  |
| i IIII IIIIIIIIIIIIIIIIIIIIIIIIIIIIIII                                                                                                    | Healthy<br>Improve                    | General     Healthy     Improve                                                              | Node I<br>Node I<br>Node I | )HLink<br>)HLink<br>)HLink  | Synchronized<br>Synchronized<br>Synchronized |  |  |  |  |  |  |  |
| ····· 🗹 Synchronized                                                                                                    | Improved<br>Improved<br>Model         | Improved<br>Improved<br>Improved                                                             | Node [<br>Node [<br>Node [ | OHLink<br>OHLink<br>OHTrace | Synchronized<br>Synchronized<br>Traced       |  |  |  |  |  |  |  |
| ····· V Pending Delete                                                                                                    | Model<br>Operational<br>PendingUpda   |                                                                                              | Node D<br>Node D<br>Node D | )HTrace<br>)HLink<br>)HLink | Traced<br>Synchronized<br>Synchronized       |  |  |  |  |  |  |  |
| DHTrace                                                                                                    | Product<br>Promote<br>Similar         | <ul> <li>2.1 Product</li> <li>Promote JKE</li> <li>Similar</li> </ul>                        | Node D<br>Node D           | )HLink<br>)HLink<br>)HLink  | Synchronized<br>Synchronized                 |  |  |  |  |  |  |  |
| Traced 🔻                                                                                                    | Specific<br>User                      | 3 Specific<br>2.4 User                                                                       | Node D<br>Node D           | OHTrace<br>OHLink           | Traced<br>Synchronized                       |  |  |  |  |  |  |  |
| MagicDraw 🌣                                                                                                    |                                       |                                                                                              |                            |                             |                                              |  |  |  |  |  |  |  |
| Untitled 1                                                                                                    |                                       |                                                                                              |                            |                             |                                              |  |  |  |  |  |  |  |
| View Save Generate                                                                                                    |                                       |                                                                                              |                            |                             |                                              |  |  |  |  |  |  |  |

To save the relations to be included in DHLink summary and create a DHLink Summary report

1. On the main menu, click Tools > DataHub > DHLink Summary. The Cameo DataHub DHLink Summary dialog opens.

2. Select a Report Type and a scope of Data Source.

 $\odot$ 

|    | Tip<br>If you want to include Traced and Suspect relations in the summary, select the check box.                                |                                                                                                    |             |                      |                 |                                                                                                    |            |  |
|----|----------------------------------------------------------------------------------------------------|----------------------------------------------------------------------------------------------------|-------------|----------------------|-----------------|----------------------------------------------------------------------------------------------------|------------|--|
| 3. | Click Save t                                                                                                    | o save the selected da                                                                                                    | ta or DHLin | enerate<br>to        | create a DHLink | Summary repor                                                                                                    | t in HTML. |  |
|    | DHLink Type     DHLink (Escluded, Ophan, Pending Delete, Pending Upd     DHTrace [Suspect, Traced]                              | ate, Synchronized ]                                                                                                    |             |                      |                 |                                                                                                    |            |  |
|    | <ul> <li>Sync Auto ( Orphan, Pending Delete, Pending Update, Sync Manual ( Orphan, Pending Delete, Pending Update, )</li> </ul> | nchronized ]<br>Synchronized ]                                                                                                    |             |                      |                 |                                                                                                    |            |  |
|    | IBM Rational DOORS [ DOORS Database ]                                                                                           |                                                                                                    |             |                      |                 |                                                                                                    |            |  |
|    | Source Element                                                                                                    | Related Element                                                                                                    | Type        | DHLink Type          | Status          | Data Source                                                                                                    |            |  |
|    | DOORS Database<br>1 Introduction Edit Twice                                                                                     | Introduction Edit Twice                                                                                                    | Node        | DHLink (Two-way)     | Synchronized    | Unitied 1                                                                                                    |            |  |
|    | 1.1 Definitions Acronyms, and Abbreviations edit edit                                                                           | Definitions Acronyms, and Abbreviations edit edit                                                                                        | Node        | DHLink (Two-way)     | Synchronized    | Untitled 1                                                                                                    |            |  |
|    | DDDRS batase: Don-Yes-Project:Requirements                                                                                      | Note: Regarements: Introduction Edit Twice) Purpose of the Document                                                                      | Node        | DHLink (Two-way)     | Synchronized    | Untitled1                                                                                                    |            |  |
|    | (DOORS Dalasse: Doors Test-Project: Requirements)                                                                               | Model: Requirements: Introduction Edit Twice: Definitions Acronyms, and Abbreviations edit<br>add<br>Comparison of Mark Processes & Edit | Maria       | Philliph (Ten ann)   | Providence      | The Read of Concerning of Concerning of Conc |            |  |
|    | [DCORD Database:Doors-Test-Project:Requirements]                                                                                | Mode: Requirements Infroduction Edit Twice                                                                                               | 1000        | Distance (1997-1997) |                 |                                                                                                    |            |  |
|    | 1.2.1 Scope of the Software<br>[DOORS Database: Doors Tesh-Higlest:Requirements]                                                | Scope of the Software<br>Mode: Hequirements: Thilosution Edit Twice: Overview of the Document Edit                                       | Node        | DHLink (Two-way)     | Synchronized    | Untiled1                                                                                                    |            |  |
|    | 2 General Description<br>[DOCHS Database: Doors: Tesl-Project:Requirements]                                                     | General Description<br>Mode: Negurements                                                                                                 | Node        | DHLink (Two-way)     | Synchronized    | Untitled 1                                                                                                    |            |  |
|    | 2.1 Product Perspective<br>[DORS Datasec:Dors-Tes-Project:Regarements]                                                          | Product Perspective<br>product Preparements: General Description                                                                         | Node        | DHLink (Two-way)     | Synchronized    | Untiled 1                                                                                                    |            |  |
|    | 2.2 General Capabilities<br>[DCRIS Database:Doors-Test-Project.Wegarements]                                                     | General Capabilities<br>Mode: Preparements: General Description                                                                          | Node        | DHLink (Two-way)     | Synchronized    | Untiled 1                                                                                                    |            |  |
|    | 2.3 General Constraints<br>[DOORS Database:Doors-Test-Project.Requirements]                                                     | General Constraints<br>Mode: Regurements: General Descriptor                                                                             | Node        | DHLink (Two-way)     | Synchronized    | Untiled 1                                                                                                    |            |  |
|    | 2.4 User Characteristics<br>[DOCRS Database:Docn-Test-Project.Requirements]                                                     | User Characteristics<br>[Model:Regularments:General Cescriptor]                                                                          | Node        | DHLink (Two-way)     | Synchronized    | Untiled1                                                                                                    |            |  |
|    | 2.5 Operational Environment<br>[DOORS Database:Doon-Test-Project.Requirements]                                                  | Operational Environment<br>Model: Registements: General Descriptor(                                                                      | Node        | DHLink (Two-way)     | Synchronized    | Untiled1                                                                                                    |            |  |
|    | 2.6 Assumptions and Dependencies<br>[DOORS Database: Doors - Test-Project: Registements]                                        | Assumptions and Dependencies<br>(stoda::Negatements::General Cescriptor)                                                                 | Node        | DHLink (Two-way)     | Synchronized    | Untiled1                                                                                                    |            |  |
|    | 3 Specific requirements<br>[DORS Database:Doors-Teal-Project:Requirements]                                                      | Specific requirements<br>[vicial://requirements]                                                                                         | Node        | DHLink (Two-way)     | Synchronized    | Untiled1                                                                                                    |            |  |
|    | 3.1 Capability Requirements<br>[DORS Database:Dorn-Tell-Project:Reparaments]                                                    | Capability Requirements<br>(Model: Requirements: Specific requirements)                                                                  | Node        | DHLink (Two-way)     | Synchronized    | Untitled 1                                                                                                    |            |  |
|    | 3.2 Constraint Requirements<br>[DORS Database:Dorn-Test-Project:Reparaments]                                                    | Constraint Requirements<br>(Model:/Requirements.Specific requirements)                                                                   | Node        | DHLink (Two-way)     | Synchronized    | Untitled 1                                                                                                    |            |  |
|    | Requirements<br>[DODTS Datasae:Dom-Tesl-Project]                                                                                | Requirements<br>[stoin]                                                                                                    | Node        | DHLink (Two-way)     | Synchronized    | Untilled 1                                                                                                    |            |  |

## **Related pages**

• Adding another attribute into the report template